## **Creating a multiscore report**

01/31/2024 1:41 pm EST

To create a multiscore report, go to the *Reports* page and use the blue *Create* button. Select *MultiScore* from the dropdown menu.

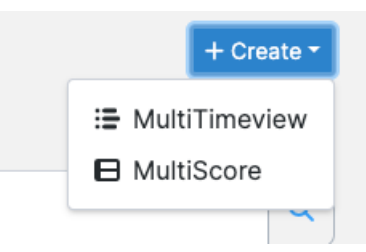

Next, you will see this form. Give your report a descriptive name, then click Add Score.

| Create MultiScore                |
|----------------------------------|
| DEFINITION<br>MultiScore Name *  |
| MultiScore Name                  |
| Component Scores                 |
| + Add Score                      |
| Formula                          |
| Variables v Functions v Validate |
|                                  |
| Description                      |
| Description                      |
| Cancel Reset Submit              |

Next, you'll see the same search interface found on the questions search page, but with an added field labeled *Show Only:* where you can select the items you want to see.

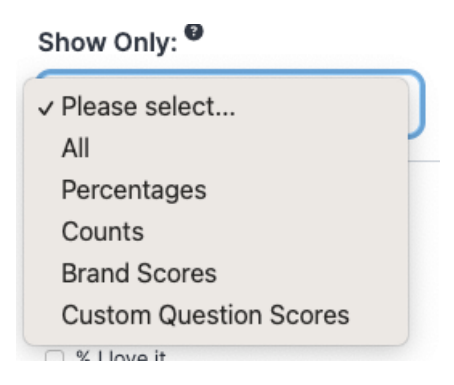

Choose at least two items and hit the *Add Question Scores* button. You'll be taken back to the *Create MultiScore* screen.

| Comp | onent Scores      |                                                                                                    |            |   |
|------|-------------------|----------------------------------------------------------------------------------------------------|------------|---|
|      | StronglyAgree     | How strongly do you agree or disagree that colleges and universities<br>should take <strong>race</strong> into account when making<br>admissions decisions? > Count: Strongly agree       | ↑ V        | × |
|      | SomewhatAgree     | How strongly do you agree or disagree that colleges and universities<br>should take <strong>race</strong> into account when making<br>admissions decisions? > Count: Somewhat agree       | ↑ V        | × |
|      | SomewhatDisagree  | How strongly do you agree or disagree that colleges and universities<br>should take <strong>race</strong> into account when making<br>admissions decisions? > Count: Somewhat disagree    | ↑ V        | × |
|      | StronglyDisagree  | How strongly do you agree or disagree that colleges and universities<br>should take <strong>race</strong> into account when making<br>admissions decisions? > Count: Strongly disagree    | ↑ V        | × |
|      | Neutral/ItDepends | How strongly do you agree or disagree that colleges and universities<br>should take <strong>race</strong> into account when making<br>admissions decisions? > Count: Neutral / It depends | ↑ V        | × |
| ***  | TRC               | How strongly do you agree or disagree that colleges and universities<br>should take <strong>race</strong> into account when making<br>admissions decisions? > Total Response Count        | <b>↑</b> ↓ | × |

Here you can provide alternate label names for each item and reorder the items. You may also add more scores by using the *Add Score* button again.

Next, create your formula and validate it. You must validate the formula before moving forward.

| Valid      |
|------------|
|            |
|            |
| <b>9 G</b> |
|            |
|            |
|            |
|            |
|            |
|            |
|            |

Provide a description for your multiscore report in the *Description* field, then hit *Submit* to save your report. You'll be taken to the *Results* page, where you may apply a segment if you wish to do so.